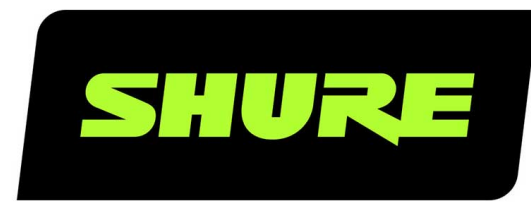

# **ANIUSB-Matrix** Interfaz de red de audio

Complete user guide for the ANIUSB-MATRIX. Includes system diagrams, specifications, installation instructions, command strings, and more. Version: 7.9 (2022-J)

## Table of Contents

| ANIOSD-Matrix Internaz de reu de addio                                                                                                    | 4                                                                      |
|----------------------------------------------------------------------------------------------------|------------------------------------------------------------------------|
| Pasos iniciales                                                                                                    | 4                                                                      |
| Paso 1: Conectar a una red y descubrir en Designer                                                                                                    | 4                                                                      |
| Paso 2: Enviar audio y aplicar DSP                                                                                                    | 4                                                                      |
| Paso 3: Configure el audio                                                                                                    | 5                                                                      |
| Obtenga más información                                                                                                    | 5                                                                      |
| Descripción general                                                                                                    | 5                                                                      |
| Instalación y hardware                                                                                                    | 5                                                                      |
| Panel trasero                                                                                                    | 6                                                                      |
| Alimentación por Ethernet (PoE)                                                                                                    | 7                                                                      |
| Instalación y montaje en rack                                                                                                    | 8                                                                      |
| Identificación de dispositivos                                                                                                    | 10                                                                     |
| Contenido de la caja                                                                                                    | 10                                                                     |
| Control de dispositivos con el software Shure Desig<br>0                                                                                                    | ner1                                                                   |
| Use Designer's Optimize Workflow                                                                                                    | 10                                                                     |
|                                                                                                    | TO                                                                     |
| Cómo actualizar el Firmware utilizando Designer                                                                                                    | 11                                                                     |
| Cómo actualizar el Firmware utilizando Designer<br>Versiones del firmware                                                                                                    | <b>10</b><br><b>11</b>                                                 |
| <b>Cómo actualizar el Firmware utilizando Designer</b><br>Versiones del firmware<br>Diferencias entre el firmware 3.x y 4.x                                                                                                    | <b>11</b><br>11                                                        |
| Cómo actualizar el Firmware utilizando Designer<br>Versiones del firmware<br>Diferencias entre el firmware 3.x y 4.x<br>Connections and Signal Flow                                                                                                    | 11<br>11<br>11<br>12                                                   |
| Cómo actualizar el Firmware utilizando Designer<br>Versiones del firmware<br>Diferencias entre el firmware 3.x y 4.x<br>Connections and Signal Flow<br>Conectar el ANIUSB-MATRIX a una computadora                                                                                                    | 10<br>11<br>11<br>12<br>14                                             |
| Cómo actualizar el Firmware utilizando Designer<br>Versiones del firmware<br>Diferencias entre el firmware 3.x y 4.x<br>Connections and Signal Flow<br>Conectar el ANIUSB-MATRIX a una computadora<br>Configuración del tipo de dispositivo USB                                                                                                    | 10<br>11<br>11<br>11<br>12<br>14<br>14                                 |
| Cómo actualizar el Firmware utilizando Designer<br>Versiones del firmware<br>Diferencias entre el firmware 3.x y 4.x<br>Connections and Signal Flow<br>Conectar el ANIUSB-MATRIX a una computadora<br>Configuración del tipo de dispositivo USB                                                                                                    | 10<br>11<br>11<br>11<br>12<br>14<br>14<br>14                           |
| Cómo actualizar el Firmware utilizando Designer<br>Versiones del firmware<br>Diferencias entre el firmware 3.x y 4.x<br>Connections and Signal Flow<br>Conectar el ANIUSB-MATRIX a una computadora<br>Configuración del tipo de dispositivo USB<br>Sincronización de silenciamiento<br>Configuración de la sincronización de silencio en el<br>MXA310 y ANIUSB-MATRIX                                                                      | 10<br>11<br>11<br>11<br>14<br>14<br>14<br>15                           |
| Cómo actualizar el Firmware utilizando Designer<br>Versiones del firmware<br>Diferencias entre el firmware 3.x y 4.x<br>Connections and Signal Flow<br>Conectar el ANIUSB-MATRIX a una computadora<br>Configuración del tipo de dispositivo USB<br>Sincronización de silenciamiento<br>Configuración de la sincronización de silencio en el<br>MXA310 y ANIUSB-MATRIX<br>Descripción general de los dispositivos de conference<br>de Shure | 10<br>11<br>11<br>12<br>14<br>14<br>14<br>15<br>15<br>15<br>2;ia<br>16 |

| Vista esquemática                                               | 18       |
|-----------------------------------------------------------------|----------|
| Grupos de silenciamiento y control de nivel                     | 19       |
| Niveles de ajuste de entrada                                    | 19       |
| Ajuste de los niveles de salida                                 | 20       |
| Ecualizador paramétrico                                         | 20       |
| Ajustes predeterminados personalizados                          | 22       |
| Mezcladora de matriz                                            | 23       |
| Ganancia de punto cruzado                                       | 23       |
| Canales de encaminamiento                                       | 23       |
| ANIUSB-MATRIX Default Routes                                    | 23       |
| Usar el estado de la llamada                                    | 24       |
| Cifrado                                                         | 24       |
| Uso de redes y Dante                                            | 25       |
| Recomendaciones de conmutadores y cables para la re<br>Dante    | ed<br>25 |
| Flujos Dante para dispositivos Shure                            | 26       |
| Mover los nombres del dispositivo a la red Dante                | 26       |
| Compatibilidad con Dante Domain Manager                         | 26       |
| Configuración de parámetros IP                                  | 27       |
| Fijación de latencia                                            | 27       |
| IP Ports and Protocols                                          | 27       |
| Uso de las cadenas de comandos                                  | 28       |
| Restablecimiento                                                | 28       |
| Opciones de restablecimiento del software                       | 29       |
| Localización de averías                                         | 29       |
| Registro de eventos                                             | 30       |
| Póngase en contacto con el servicio de asistencia al<br>cliente | 31       |
| Especificaciones                                                | 31       |

| Accesorios opcionales y piezas de repuesto | 33 | Información importante sobre el producto | 34 |
|--------------------------------------------|----|------------------------------------------|----|
| Información de seguridad                   | 33 | Información para el usuario              | 35 |
| INSTRUCCIONES IMPORTANTES DE SEGURIDAD     | 33 |                                          |    |

## ANIUSB-Matrix Interfaz de red de audio

## Pasos iniciales

Para controlar el ANIUSB-MATRIX, utilice el software Designer de Shure. Después de completar el proceso básico de configuración, usted podrá:

- Controlar la ANIUSB-MATRIX en Designer
- Enviar audio a la ANIUSB-MATRIX en Designer
- Utilizar la matriz mezcladora para enviar las señales de audio

Antes de empezar, necesitará:

- Cable Ethernet Cat5e (o superior)
- · Conmutador de red que proporciona Alimentación por Ethernet Plus (PoE)
- El software Designer de Shure instalado en una computadora. Descargue en www.shure.com.

## Paso 1: Conectar a una red y descubrir en Designer

- 1. Conecte la ANIUSB-MATRIX a un puerto PoE en el conmutador de red usando un cable Cat5e (o superior).
- 2. Conecte la computadora que ejecuta Designer al conmutador de red.
- 3. Abra Designer y compruebe que está conectado a la red correcta en Ajustes.
- 4. Haga clic en Dispositivos en línea. Aparece una lista de dispositivos en línea.
- 5. Para identificar los dispositivos, haga clic en el icono del producto para que las luces de un dispositivo parpadeen.

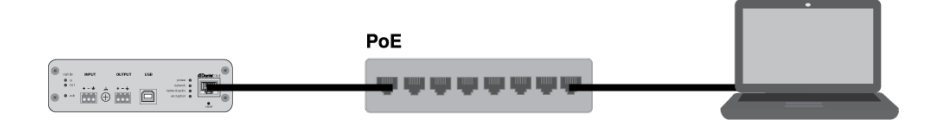

## Paso 2: Enviar audio y aplicar DSP

La forma más sencilla de enviar audio y aplicar DSP es con el flujo de trabajo Optimizar de Designer. Optimizar envía señales de audio de forma automática, aplica parámetros de DSP, activa la sincronización de silencio y el control lógico de LED para dispositivos conectados.

Para este ejemplo, conectaremos un micrófono de mesa tipo array MXA310.

- 1. Vaya a Mis proyectos > Nuevo para crear un nuevo proyecto.
- Seleccione Nueva > sala (en vivo) para crear una nueva sala. Cualquier dispositivo en línea aparece en la lista. Arrastre y suelte el ANIUSB-MATRIX y MXA310 para agregarlos a su sala.
- 3. Seleccione Optimizar.
- 4. Verifique el enrutamiento de audio y la configuración para asegurarse de que cumplan sus necesidades. Es posible que deba hacer lo siguiente:
  - · Eliminar enrutamientos innecesarios.
  - Afinar los bloques DSP según sea necesario.
  - Pruebe y ajuste la cobertura del micrófono.

También puede enviar audio de forma manual en Designer por fuera del flujo de trabajo Optimize o utilizar el controlador Dante.

## Paso 3: Configure el audio

Los pasos finales de configuración varían según qué otros dispositivos se conecten al ANIUSB-MATRIX.

- 1. Conecte otros dispositivos analógicos y USB a la ANIUSB-MATRIX. Si tiene una computadora con software de videoconferencia, conéctelo al puerto USB.
- Vaya a Mezcladora de matriz para enviar el audio entre las entradas y salidas de ANIUSB-MATRIX. Puede enviar una sola entrada a varias salidas o viceversa. Para enviar audio desde el MXA310 a la computadora, marque la casilla donde se intersectan la entrada 1 de Dante y la salida USB.

| Shure Designer 3.1<br>Edit View Developer V<br>e mode. Changes to the devic | Vindow Helj<br>e are made ir | p<br>n real-time. |           |                |               |            | - 0 | × |
|-----------------------------------------------------------------------------|------------------------------|-------------------|-----------|----------------|---------------|------------|-----|---|
| ANIUSB                                                                      |                              | /lute all         | Schematic | Inputs         | Matrix mixer  | Outputs    |     | ? |
| Clear all routes                                                            |                              |                   |           |                |               |            |     |   |
|                                                                             |                              | Dante Outr<br>    | out 1     | Dante Output 2 | Analog Output | USB Output |     |   |
| Dante Input 1                                                               | 0<br>dBFS                    |                   | 0         | 10             | 10            | ✓ 10       |     |   |
| Dante Input 2                                                               | 0<br>cttrs                   |                   | )         | 0              | 0             | 0          |     |   |
| Dante Input 3                                                               | 0<br>dBFS                    |                   | )         | 0              | 0             |            |     |   |
| Dante Input 4                                                               | 0<br>ders                    | 2                 | 0         | 0.9            | 20            | 20         |     |   |
| Analog Input                                                                | 0<br>ders                    |                   | )         | 0              | 0             | 0          |     |   |
| USB Input                                                                   | 0<br>d0FS                    |                   | )         | 0              | 0             |            |     |   |

- 3. Realice una prueba de sonido y ajuste los niveles de entrada y salida en Designer.
- 4. Aplique ecualización (EQ) según sea necesario para mejorar la claridad del habla.

## Obtenga más información

Obtenga más información sobre ANIUSB-MATRIX en la sección Ayuda de Designer o en la guía de usuario completa en pubs.shure.com/guide/ANIUSB-Matrix.

## Descripción general

La interfaz de red de audio ANIUSB-MATRIX brinda conexiones para USB, Dante<sup>™</sup> y fuentes de audio analógico. Colabore y conecte con todos los dispositivos de audio en una única red, con soporte para micrófonos inalámbricos, computadoras, dispositivos móviles, codificadores de video y sistemas de altavoz. Conecte con un solo cable de red para recibir el audio y la alimentación por Ethernet (PoE). Utilice el software Shure Designer software para controlar la configuración de red y audio desde cualquier computadora conectada a la misma red.

## Instalación y hardware

## Panel trasero

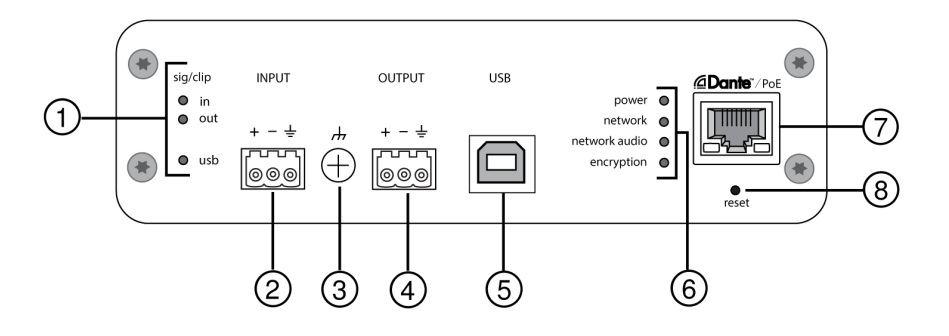

## ① Indicadores del nivel (señal/saturación)

Los LED de tres colores indican el nivel de señal de audio para los canales analógicos y el estado de conectividad para el canal USB. Ajuste los niveles de salida en el software Shure Designer para evitar la saturación.

Entrada/salida analógica de audio

| Estado del LED | Nivel de señal de audio |
|----------------|-------------------------|
| Desactivado    | menos de -60 dBFS       |
| Verde          | -59 dBFS a -24 dBFS     |
| Amarillo       | -23 dBFS a -1 dBFS      |
| Rojo           | 0 dBFS o más            |

Nota: Los LED de entrada y salida permanecen apagados cuando se fija la medición en Después de ganancia.

USB de audio

| Estado del LED     | Estado                                                            |
|--------------------|-------------------------------------------------------------------|
| Desactivado        | No hay dispositivos USB conectados                                |
| Verde              | El dispositivo USB funciona correctamente                         |
| Rojo (destellando) | Problema detectado con el dispositivo USB de audio conec-<br>tado |

### ② Entrada de audio (conector de bloqueo)

Designación de clavijas de bloqueo:

| + | Audio +          |
|---|------------------|
| - | Audio -          |
| Ŧ | Tierra del audio |

#### **③** Tornillo de tierra del chasis

Permite una conexión opcional para el alambre de blindaje del micrófono a la tierra del chasis.

#### ④ Salida de audio (conector de bloqueo)

Las salidas de audio balanceadas se conectan a un dispositivo analógico. Establezca el nivel de salida en el software Shure Designer para que coincida con la sensibilidad de entrada del dispositivo analógico.

Nota: Vea las etiquetas de los paneles frontales para la designación de conectores de bloqueo.

#### ⑤ Puerto USB

Conecta a una computadora para enviar y recibir cualquier combinación de canales de audio de entrada y salida.

#### **6** Indicadores LED

Alimentación: Alimentación por Ethernet (PoE) presente

Nota: use un inyector PoE si su conmutador de red no suministra PoE.

Red: Conexión de red activa

Audio de red: audio de red Dante presente en la red

Nota: Los detalles de los errores están disponibles en el registro de eventos en el software Shure Designer.

Conducta LED de audio de red

| Estado del LED   | Actividad                                                     |
|------------------|---------------------------------------------------------------|
| Desactivado      | Sin señal activa                                              |
| Verde            | El dispositivo funciona correctamente                         |
| Rojo<br>Cifrado: | Ocurrió un error. Ver los detalles en el registro de eventos. |

| Estado del LED | Actividad                                                                                    |
|----------------|----------------------------------------------------------------------------------------------|
| Desactivado    | Audio no cifrado                                                                             |
| Verde          | Conexión de audio con otro dispositivo cifrada con éxito                                     |
|                | Error de cifrado. Causas posibles:                                                           |
| Rojo           | El cifrado está habilitado en un dispositivo y no en otro<br>Frase de contraseña no coincide |

#### **⑤** Puerto de red Dante

Se conecta a un conmutador de red para recibir audio Dante audio, alimentación por Ethernet (PoE) y datos del software de control.

#### ⑧ Botón Restablecer

Reinicia las configuraciones del dispositivo a los valores predeterminados de fábrica.

## Alimentación por Ethernet (PoE)

Este dispositivo necesita PoE para funcionar. Es compatible con fuentes de PoE de Clase 0 y de Clase 3.

La alimentación por Ethernet se proporciona de una de las siguientes maneras:

- Un interruptor de red que proporciona PoE
- Un dispositivo inyector de PoE

## Instalación y montaje en rack

Disponibles dos soluciones de montaje para instalar la interfaz de red de audio:

Bandeja para rack CRT1 de 19 pulgadas (accesorio opcional): Soporta hasta 3 dispositivos; se puede montar en un rack o debajo de una mesa

Bandeja de montaje de una unidad (accesorio incluido): Soporta un dispositivo para montaje debajo de una mesa

## Fijación de los dispositivos

Use los tornillos incluidos en el kit de hardware de montaje para asegurar las Interfaces de red de audio. Las interfaces de red de audio se pueden montar en cualquier dirección. Inserte los tornillos desde la parte inferior en los agujeros, de acuerdo a los siguientes diagramas:

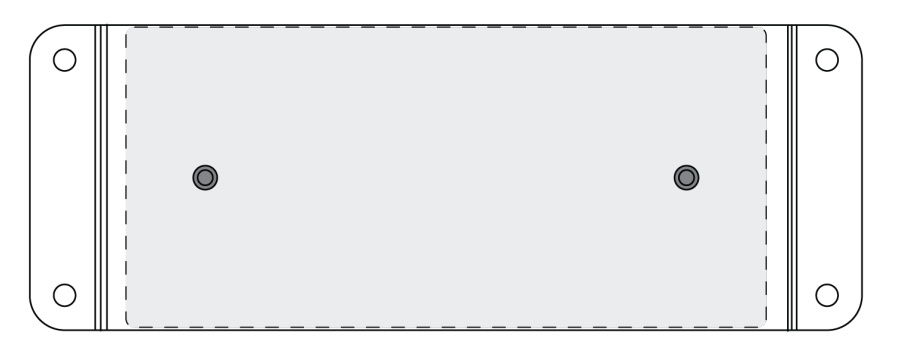

Alinee los agujeros como se muestra para asegurar un solo dispositivo en la bandeja de montaje de una unidad

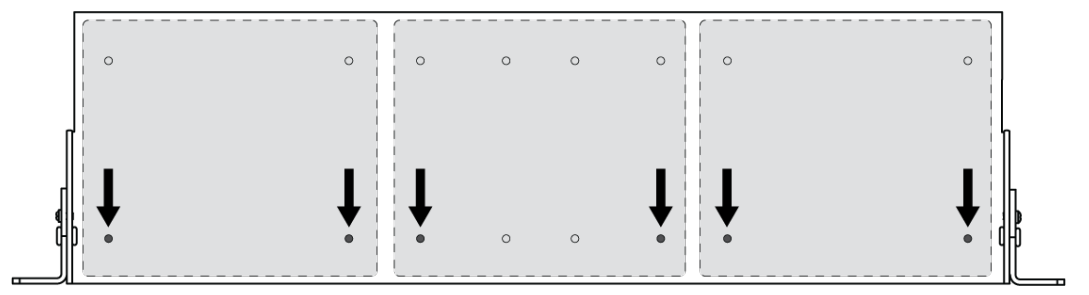

Alinee los agujeros como se muestra para asegurar hasta 3 dispositivos en la bandeja para rack de 19 pulgadas.

## Configuración de orejeta de rack

Se puede montar una combinación de hasta 3 Interfaces de red de audio en un espacio de rack único de 19 pulgadas. Las orejetas de rack ajustables soportan el montaje en un rack de equipo estándar o debajo de una mesa.

## Montaje de rack estándar de 19 pulg

- 1. Alinee las orejetas con los agujeros de montaje orientados hacia el frente.
- 2. Instale los 3 tornillos que sostienen la orejeta a la bandeja, como se muestra.

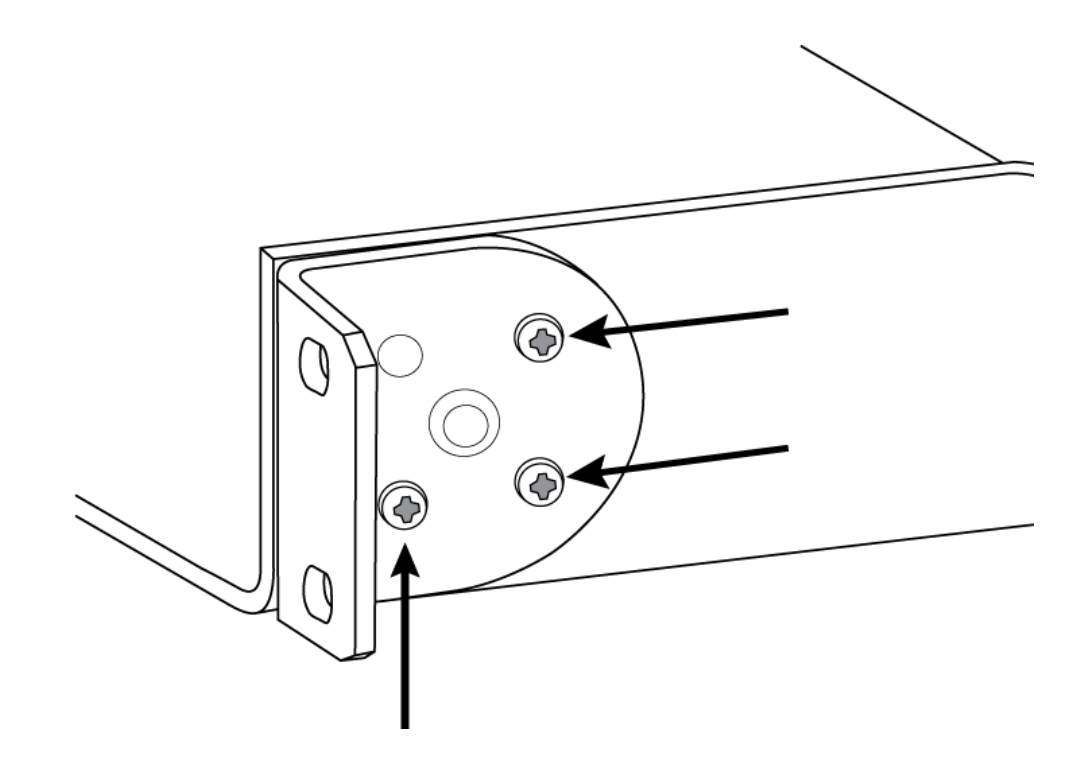

## Montaje debajo de una mesa

- 1. Alinee las orejetas con los agujeros de montaje orientados hacia arriba.
- 2. Instale los 3 tornillos que sostienen la orejeta a la bandeja, como se muestra.

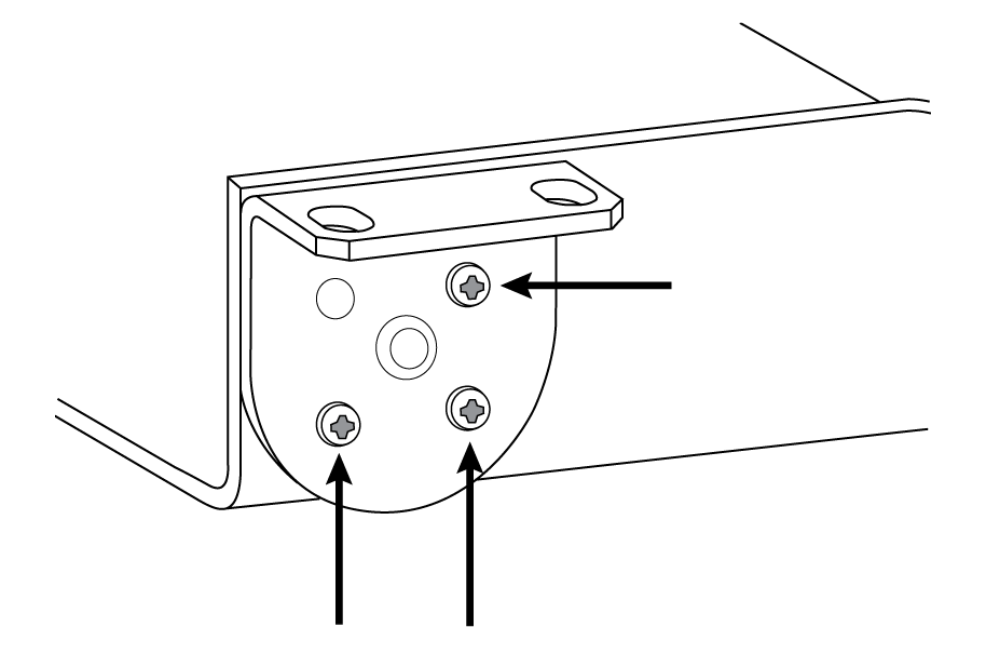

## Instalación debajo de una mesa

- 1. Sostenga la bandeja en la ubicación deseada debajo de una mesa.
- 2. Use un lápiz para marcar la ubicación de los agujeros de montaje en la mesa.
- 3. Perfore 4 agujeros para los tornillos. El diámetro de los agujeros de la bandeja es de 7,1 mm.

- 4. Instale los componentes en la bandeja.
- 5. Instale con 4 tornillos para asegurar la bandeja debajo de la mesa.

## Identificación de dispositivos

Para identificar el equipo al hacer destellar las luces, seleccione el botón Identificar en la sección de opciones del dispositivo.

## Contenido de la caja

| KIT, HARDWARE, ANIUSB-MATRIX             | 90A33522 |
|------------------------------------------|----------|
| Escuadra de montaje (unidad de rack 1/3) | 53A27742 |

Note: USB cable not included.

## Control de dispositivos con el software Shure Designer

Para controlar la configuración de este dispositivo, utilice el Shure Designer software. Designer que permite a los integradores y a los planificadores de sistemas diseñar la cobertura de audio para las instalaciones con los micrófonos MXA y otros dispositivos en red de Shure.

#### Para acceder a su dispositivo en Designer:

- 1. Descargue e instale Designer en una computadora conectada a la misma red que su dispositivo.
- 2. Abra Designer, y compruebe que está conectado a la red correcta en Ajustes.
- 3. Haga clic en Dispositivos en línea. Aparece una lista de dispositivos en línea.
- 4. Para identificar los dispositivos, haga clic en el icono del producto para que las luces de un dispositivo parpadeen. Seleccione su dispositivo en la lista y haga clic en Configurar para controlar los ajustes del dispositivo.

Obtenga más información en shure.com/designer.

También puede acceder a la configuración del dispositivo utilizando Shure Web Device Discovery.

## Use Designer's Optimize Workflow

Designer's optimize workflow speeds up the process of connecting systems with at least 1 microphone and 1 audio processor. Optimize also creates mute control routes in rooms with MXA network mute buttons. When you select Optimize in a room, Designer does the following:

- · Creates audio routes and mute control routes
- Adjusts audio settings
- Turns on mute synchronization
- Enables LED logic control for applicable devices

The settings are optimized for your particular combination of devices. You can customize settings further, but the optimize workflow gives you a good starting point.

#### Compatible devices:

• MXA920

- MXA910
- MXA710
- MXA310
- P300
- IntelliMix Room
- ANIUSB-MATRIX
- MXN5-C
- MXA Network Mute Button

#### To use the optimize workflow:

- 1. Place all relevant devices in a room.
- 2. Select Optimize. Designer optimizes microphone and DSP settings for your equipment combination.

If you remove or add devices, select Optimize again.

After optimizing a room, check and adjust settings to fit your needs. You may need to:

- Delete unnecessary routes.
- Check levels and adjust gain.
- Check that AEC reference signals are correctly routed.
- Fine-tune DSP blocks as needed.

## Cómo actualizar el Firmware utilizando Designer

Aplica al Designer 4.2 y posteriores.

Antes de configurar los dispositivos, compruebe si hay actualizaciones de firmware utilizando Designer para aprovechar las nuevas funciones y mejoras. Se puede instalar el firmware con Shure Update Utility para la mayoría de los productos.

#### Para actualizar:

- 1. Abrir Designer. Si hay un nuevo firmware que aún no descarga, Designer muestra una pancarta con el número de actualizaciones disponibles. Haga clic para descargar el firmware.
- 2. Vaya a Dispositivos en línea y encuentre sus dispositivos.
- 3. Elija una versión de firmware para cada dispositivo en la columna Firmware disponible. Asegúrese de que nadie edite los ajustes del dispositivo durante una actualización.
- 4. Seleccione la casilla de verificación que aparece junto a cada dispositivo que planea actualizar y haga clic en Actualizar firmware. Los dispositivos pueden desaparecer de los Dispositivos en línea durante una actualización. No cierre Designer mientras actualiza el firmware.

## Versiones del firmware

Cuando actualice el firmware, actualice el hardware con el firmware de la misma versión para asegurar un funcionamiento consistente.

El firmware de todos los dispositivos tiene el formato de PRINCIPAL.MENOR.PARCHE (ejemplo: 1.2.14). Como mínimo, todos los dispositivos en la red deben tener los mismos números de versión PRINCIPAL y MENOR del firmware (por ejemplo, 1.2.x).

## Diferencias entre el firmware 3.x y 4.x

### Soporte para Dante Domain Manager

• Ahora puede agregar el ANIUSB-MATRIX a los dominios en el software Dante Domain Manager.

#### Mejoras en el cifrado de audio

• El firmware 4.x y los más nuevos tienen un cifrado de audio mejorado, de modo que asegúrese de actualizar todos los dispositivos Shure que usan cifrado a la misma versión principal del firmware.

#### Aplicaciones Web eliminadas

- Con el firmware 4.x y más reciente, el software Shure Designer es la única manera de controlar la ANIUSB-MATRIX.
- Se puede acceder a los ajustes básicos del dispositivo abriéndolo desde la herramienta Shure Web Device Discovery, pero es necesario usar Designer para tener un control total.
- Descargue Designer en shure.com/designer.

## Connections and Signal Flow

The ANIUSB-MATRIX has 4 Dante inputs and 2 Dante outputs. You can route any input to any output and adjust crosspoint gain using the matrix mixer.

## **Best Practices**

- For best results, route 1 microphone to the ANIUSB-MATRIX. If using multiple microphones in a space, use a device with an automixer (such as a P300 or IntelliMix Room).
- Use Shure Designer's optimize workflow to quickly set up Dante audio routes, mute control routes, matrix mixer routes, and other settings.

The ANIUSB-MATRIX has 2 Dante transmit flows. Learn more about Dante flows.

These are some of the devices that you can connect to the ANIUSB-MATRIX:

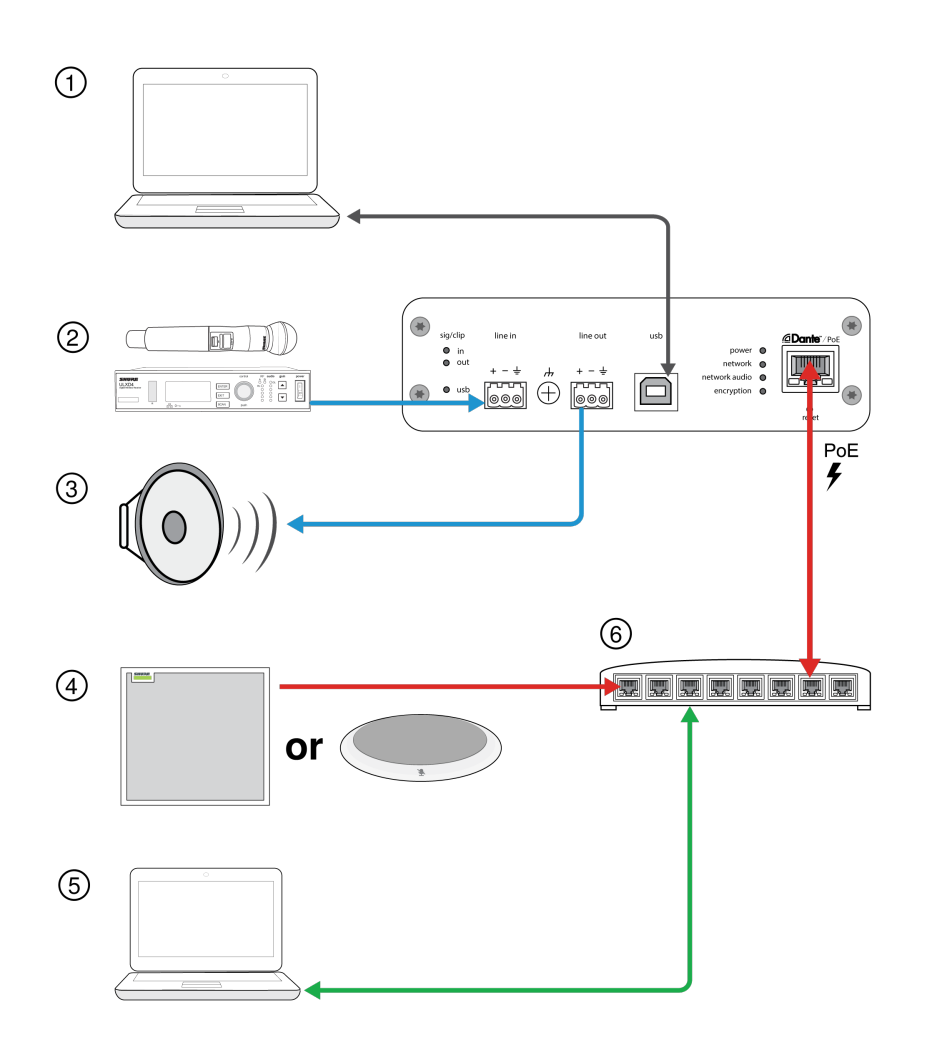

#### 1. Computer with conferencing software

The computer sends and receives audio to and from the conferencing software. All signals pass through the ANIUSB-MA-TRIX's USB connection. Route Dante sources using Dante Controller or Shure Designer software.

Note: Compatible with Mac and PC

#### 2. Analog input sources

Analog sources (such as wireless microphones or any line-level devices) connect to the analog line input.

#### 3. Analog output devices

Loudspeakers, amplifiers, or recording devices connect to the analog line output.

#### 4. Dante-enabled microphone

A Dante microphone (such as a Shure Microflex Advance array) connects to the network switch. Route the microphone's signal to the ANIUSB-MATRIX, and then use the matrix mixer to route the signal to the USB output.

#### 5. Control computer

A computer connected to the network accesses Shure Designer to control the channel levels and processing.

#### 6. Network switch

The network switch provides Power over Ethernet (PoE) to devices that require it.

## Conectar el ANIUSB-MATRIX a una computadora

Conectar el ANIUSB-MATRIX a una computadora con software para conferencias con el puerto USB.

Cuando se conecta la ANIUSB-MATRIX por primera vez, la computadora la reconoce como un dispositivo USB de audio. Podría tener que seleccionarlo como dispositivo de entrada/salida (grabar/reproducir) para pasar a audio. Asigne el ANIUSB-MA-TRIX como el dispositivo predeterminado para asegurarse de que pase audio cada vez que se conecte. Consulte el manual de su computadora para configurar el audio.

## Enrutamiento de canales de audio al puerto USB

Puede enrutar audio hacia y desde el ANIUSB con el controlador Dante o el software Designer de Shure. Use la mezcladora de matriz de ANIUSB para enrutar los canales Dante y analógicos al puerto USB.

#### Paso 1: Controlador de Dante o Designer de Shure

- 1. Abra el controlador Dante o Designer de Shure y enrute los dispositivos Dante (tales como micrófonos MXA o MXW) a los canales de entrada Dante de ANIUSB. Nombre los canales para llevar el control de los dispositivos.
- Si necesita enviar canales desde ANIUSB a otros dispositivos que admiten Dante (como un amplificador, un altavoz o un dispositivo de grabación), enrute los canales de salida Dante de ANIUSB a los dispositivos apropiados en el controlador Dante.

Nota: Designer de Shure crea las rutas de audio de Dante entre los dispositivos Shure. Para crear rutas de audio de Dante con dispositivos Dante que no son de Shure, utilice el controlador Dante.

#### Paso 2: Mezcladora de matriz

- 1. Abra la mezcladora de matriz de ANIUSB para enrutar los canales Dante y analógicos al puerto USB.
- 2. Asigne los canales de entrada USB (audio de extremo lejano) a las salidas que correspondan. Si se graba una reunión, asegúrese de enrutar los micrófonos de extremo lejano y la entrada USB con el dispositivo de grabación.

## Compatibilidad del adaptador

este dispositivo es compatible con adaptadores USB-B a USB-C. El uso de un adaptador se recomienda solo para computadoras de escritorio y portátiles, ya que muchos dispositivos móviles no admiten audio bidireccional por medio de USB o puertos de iluminación.

## Configuración del tipo de dispositivo USB

Cuando utiliza un códec conectado por USB con un P300 o ANIUSB-MATRIX, puede que tenga que configurar el tipo de dispositivo en el dispositivo Shure.

La configuración del tipo de dispositivo USB le indica al códec si es necesaria o no la cancelación de eco acústico (AEC). El códec puede entonces encender o apagar su propia AEC (si la admite).

**Por ejemplo:** tiene un MXA710 enrutado a un ANIUSB-MATRIX y desea utilizar la AEC del MXA710. Configure el tipo de dispositivo USB al Altavoz con cancelación de eco para indicar al códec que apague su AEC.

#### Para cambiar el tipo de dispositivo USB:

- 1. En Designer, busque el P300 o ANIUSB-MATRIX y vaya a Configuración > General.
- 2. Elija un tipo de dispositivo USB:
  - Altavoz: Para utilizar la AEC del códec
  - Altavoz con cancelación de eco: Para utilizar la AEC del dispositivo Shure
- 3. Después de cambiar el tipo de dispositivo USB, seleccione su dispositivo como el dispositivo de audio predeterminado en la configuración del códec.
- 4. Realice una llamada de prueba para asegurarse de que la AEC está funcionando correctamente.

ANIUSB-MATRIX solamente: el flujo de trabajo de Optimize de Designer establece automáticamente el tipo de dispositivo USB. También lo puede cambiar manualmente.

## Sincronización de silenciamiento

La sincronización del silenciamiento asegura que todos los dispositivos conectados en un sistema de conferencia se silencien o anulen el silenciamiento al mismo tiempo y en el punto correcto de la trayectoria de la señal. El estado de silenciamiento se sincroniza en los dispositivos con señales lógicas o conexiones USB.

Para utilizar la sincronización de silenciamiento, asegúrese de que la lógica está activada en todos los dispositivos.

El flujo de trabajo de Optimizar de Designer configura todos los ajustes de sincronización de silenciamiento necesarios para usted.

#### Dispositivos lógicos Shure compatibles:

- P300 (También silencia los codificadores compatibles del software conectados mediante USB)
- ANIUSB-MATRIX (También silencia los codificadores compatibles del software conectados mediante USB)
- IntelliMix Room software (También silencia los codificadores compatibles del software conectados mediante USB)
- MXA910
- MXA920
- MXA710
- MXA310
- Botón de silenciamiento en red
- ANI22-BLOCK
- ANI4IN-BLOCK
- Micrófonos MX con habilitación lógica conectados a ANI22-BLOCK o ANI4IN-BLOCK
  - MX392
  - MX395-LED
  - MX396
  - MX405/410/415

#### Para activar la sincronización de silencio:

- 1. Abra el dispositivo en Designer o en la aplicación web. Vaya a Ajustes > Control de silencio.
- 2. Active la Sincronización de silenciamiento.
- 3. Vaya a Entradas. Marque la casilla para Activar la lógica en cualquiera de los canales de entrada para activar la lógica.

## Configuración de la sincronización de silencio en el MXA310 y ANIUSB-MATRIX

Utilice esta configuración para silenciar ANIUSB-MATRIX al presionar el botón de silenciamiento en el MXA310. En la cadena de señales de ANIUSB-MATRIX, el silenciamiento se produce después de las entradas.

#### Designer 4.2 y posterior:

- 1. Agregue el ANIUSB-MATRIX y el MXA310 a la misma ubicación en Designer.
- 2. Seleccione Optimizar. Designer optimiza las configuraciones del micrófono y del DSP para su combinación de equipos, incluida la activación de la sincronización del silencio.

#### Designer 4.1.x

- 1. Abra el ANIUSB-MATRIX en Designer y vaya a Entradas.
- 2. En alguna fila de canales, seleccioneHabilitación lógica. De esta manera, se habilita la lógica en todos los canales.
- 3. Abra el MXA310 en Designer y vaya a Settings > Logic control.

- 4. Establezca la Función de control de silenciamiento a Salida lógica.
- 5. Vaya a Luces. Establezca el estilo a Anillo.

Para obtener ayuda con las implementaciones específicas de la sincronización de silenciamiento, consulte nuestras Preguntas frecuentes.

## Descripción general de los dispositivos de conferencia de Shure

Shure ofrece una variedad de opciones de conectividad para conferencias. Los micrófonos MXA, los procesadores de audio y las interfaces de red utilizan Dante para enviar audio a través de redes de TI estándar. Puede utilizar el software Designer gratuito para controlar la mayoría de los dispositivos Shure y enrutar audio entre ellos.

| Dispositivo        | Propósito                                                           | Conexiones Físicas                                                | E/S Dante                                                                                                    |
|--------------------|---------------------------------------------------------------------|-------------------------------------------------------------------|----------------------------------------------------------------------------------------------------|
| <b>*</b><br>MXA910 | Micrófono con conjunto para<br>techo con DSP de IntelliMix          | 1 puerto PoE                                                      | 8 salidas de canal individua-<br>les o 1 salida de canal de la<br>mezcladora automática con<br>DPS de IntelliMix<br>1 entrada de referencia de<br>AEC                                                                                                    |
| MXA710             | Micrófono con conjunto li-<br>near con DSP de IntelliMix            | 1 puerto PoE                                                      | <ul> <li>2 pies:</li> <li>4 salidas de canal individua-<br/>les o 1 salida de canal de la<br/>mezcladora automática con<br/>DPS de IntelliMix</li> <li>1 entrada de referencia de<br/>AEC</li> <li>4 pies:</li> <li>8 salidas de canal individua-<br/>les o 1 salida de canal de la<br/>mezcladora automática con<br/>DPS de IntelliMix</li> <li>1 entrada de referencia de<br/>AEC</li> </ul> |
| <b>MXA310</b>      | Micrófonos de mesa de tipo<br>array                                 | 1 puerto PoE                                                      | 4 salidas de canal individua-<br>les o 1 salida de canal de la<br>mezcladora automática                                                                                                    |
| P300               | Procesador de audio con<br>DSP de IntelliMix y matriz<br>mezcladora | 1 USB de entrada y salida<br>2 bloques analógicos de en-<br>trada | 8 entradas de Dante con<br>DPS de IntelliMix<br>2 entradas auxiliares de<br>Dante                                                                                                    |

| Dispositivo                                                                                                    | Propósito                                                                                                  | Conexiones Físicas                                                                                                    | E/S Dante                                                                                                    |
|----------------------------------------------------------------------------------------------------|----------------------------------------------------------------------------------------------------|----------------------------------------------------------------------------------------------------|----------------------------------------------------------------------------------------------------|
|                                                                                                    |                                                                                                    | 2 bloques analógicos de sali-<br>da<br>1 puerto TRRS móvil<br>(3,5 mm)<br>1 puerto PoE+                                  | 8 salidas de Dante                                                                                                    |
| المحمد المحمد المحم<br>لمحمد المحمد المحمم المحمد المحمد المحمد المحمد المحمد المحمد المحمد المحمد المحمد المحمد المحمد المحمد المحمد المحمد المحمد المحمم المحمم المحمم المحمم المحمم المحمم المحمم المحمم المحمم ال | Software de procesamiento<br>de audio con DSP de Intelli-<br>Mix y matriz mezcladora                       | Varía según el dispositivo                                                                                               | 8 o 16 entradas Dante con<br>DSP de IntelliMix<br>8 entradas auxiliares de<br>Dante<br>8 salidas de Dante<br>1 entrada y salida de audio<br>virtual<br>1 entrada y salida de PC |
| ANIUSB-MATRIX                                                                                                    | Matriz mezcladora con en-<br>trada y salida USB y analógi-<br>ca                                           | 1 USB de entrada y salida<br>1 bloques analógicos de en-<br>trada<br>1 bloques analógicos de sali-<br>da<br>1 puerto PoE | 4 entradas de Dante<br>2 salidas de Dante                                                                                                    |
| ANI4IN (bloque o conecto-<br>res XLR)                                                                                                    | Convierte señales analógi-<br>cas en señales Dante                                                         | 4 entradas analógicas<br>1 puerto PoE                                                                                    | 4 entradas de Dante                                                                                                    |
| ANI4OUT (bloque o conec-<br>tores XLR)                                                                                                    | Convierte señales de Dante<br>en señales analógicas                                                        | 4 salidas analógicas<br>1 puerto PoE                                                                                     | 4 salidas de Dante                                                                                                    |
| ANI22 (bloque o conecto-<br>res XLR)                                                                                                    | Convierte 2 señales analógi-<br>cas en señales Dante<br>Convierte 2 señales Dante<br>en señales analógicas | 2 entradas analógicas<br>2 salidas analógicas<br>1 puerto PoE                                                            | 2 entradas de Dante<br>2 salidas de Dante                                                                                                    |
| MXN5-C                                                                                                    | Altavoz de techo en red ali-<br>mentado por PoE                                                            | 1 puerto PoE                                                                                                    | 2 entradas de Dante<br>1 salida de Dante                                                                                                    |
| Sotón de silenciamiento<br>en red MXA                                                                                                    | Botón de silenciamiento en<br>red alimentado por PoE para<br>dispositivos Shure                            | 1 puerto PoE<br>1 conector de cable de ali-<br>mentación para base                                                       | n/c                                                                                                    |

## Configuraciones de audio

## Vista esquemática

La vista esquemática en Designer ofrece una descripción general de la cadena de señales de audio completa, con la capacidad de ajustar la configuración y las señales de los monitores.

## Configuración de ajuste

Haga clic derecho en un bloque de entrada, salida o procesamiento para acceder a las siguientes opciones:

Por canal

### Copiar/pegar

Copiar y pegar las configuraciones entre elementos. Por ejemplo, fije la curva del ecualizador en la salida de USB y luego use la misma configuración en la salida analógica. O, copie la ganancia y el estado de silenciamiento de un canal de entrada a otros.

### Silenciar/desactivar silenciamiento

Silenciar o activar un canal

### Habilitar/deshabilitar

Encender o apagar procesamiento (no se aplica a la matriz mezcladora o mezcladora automática)

### Editar

Abre un cuadro de diálogo para ajustar parámetros

Global (clic derecho en el área en blanco)

#### Silenciar todas las entradas

Silenciar todos los canales de entrada

#### Silenciar todas las salidas

Silencia todos los canales de salida

#### Activar audio en todas las entradas

Activar audio para todos los canales de entrada

### Activar audio para todas las salidas

Activar audio para todos los canales de salida

#### Cierre todos los cuadros de diálogo

Suprime todos los cuadros de diálogo abiertos en el espacio de trabajo

## Personalización del espacio de trabajo

Crea un entorno personalizado para monitorear y controlar un conjunto de bloques de entrada, salida y procesamiento desde una sola pantalla. Hay dos maneras de desglosar los diálogos:

Clic derecho > editar

· Doble clic en el bloque de entrada, salida o procesamiento.

Abrir tantos cuadros de diálogos como necesite para mantener controles importantes a su disposición.

## Medidor y enrutamiento de audio

Un medidor que aparece debajo de cada entrada y salida para indicar los niveles de la señal (dBFS).

Las líneas que conectan las entradas y las salidas en una matriz mezcladora aparecen de color cuando se establecen las conexiones. Cuando la señal no está enrutada, la luz aparece gris. Use estas herramientas para resolver los problemas de señales de audio y para verificar las conexiones y los niveles.

## Grupos de silenciamiento y control de nivel

| Grupos silenciados                | Marque la casilla Grupo de silenciamiento box para agregar el canal a un grupo. Silenciar cualquier canal en Grupo de silenciamiento silencia todos los canales del grupo.                               |
|-----------------------------------|----------------------------------------------------------------------------------------------------|
| Grupos de controles de ni-<br>vel | Marque la casilla Grupo de controles de nivel para agregar el canal a un grupo. Todos los controles de nivel del grupo están enlazados y se mueven al mismo tiempo cuando se ajusta un control de nivel. |

## Niveles de ajuste de entrada

Los niveles de los canales analógicos y Dante se pueden ajustar en la pestaña Entrada.

Para monitorear los niveles de entrada antes de que lleguen a ANIUSB-MATRIX, fije las mediciones a la posición Ganancia previa en el menú Ajustes. Al ajustar los controles de nivel, establezca la medición en Después de ganancia.

## Fuentes Dante

- 1. Revise el nivel de la fuente antes de que alcance la interfaz de la red:
  - · Verifique que los micrófonos de la red u otras fuentes Dante funcionen en los niveles nominales de salida.
  - Ajuste los niveles para los micrófonos MXA en Designer.
- 2. Ajuste la ganancia digital en Designer:
  - $\circ~$  Use los controles de nivel o ingrese manualmente un valor de ganancia.
  - La ganancia digital ajusta el nivel de la señal de audio antes de que llegue a la matriz mezcladora.
  - · Mezcle estos niveles lo más alto posible sin llegar al nivel pico (0 dB) en el medidor.

Nota: La matriz mezcladora ofrece una ganancia de punto cruzado para ajustar diferentes submezclas para diferentes salidas.

## Fuentes analógicas

Antes de empezar, verifique que los niveles de los dispositivos analógicos con niveles de salida ajustables estén funcionando en los niveles nominales. El control de nivel ajusta la ganancia digital antes que la señal llegue a la mezcladora matriz.

1. Haga coincidir el nivel de entrada analógica con el nivel de la señal entrante:

Línea: (+4 dBu)

Aux: (-10 dBV)

2. Use el control de nivel (ganancia digital) para ajustar la mezcla que va al USB o a los canales de salida Dante.

## Ajuste de los niveles de salida

**Sugerencia:** Fije la medición después del control de nivel en el menú de configuración para que se ajuste a los niveles de salida.

Ajuste el control de nivel en la sección de Salidas tan alto como sea necesario, pero asegúrese de evitar limitación (cuando la señal alcanza 0 dBFS). Siempre ajuste la ganancia de entrada y la ganancia del punto cruzado en la mezcladora de matriz antes de la ganancia de salida.

Nivel de salida analógica: Seleccione señal de salida de Línea, Aux, o nivel de Mic para hacer coincidir la sensibilidad del dispositivo receptor.

## Ecualizador paramétrico

Aumente al máximo la calidad sonora mediante el ajuste de la respuesta en frecuencia, con el ecualizador paramétrico.

Usos comunes del ecualizador:

- Mejorar la inteligibilidad de voz
- · Reducir ruidos producidos por sistemas de climatización o proyectores de vídeo
- Reducir las irregularidades de la sala
- Ajustar la respuesta de frecuencias para sistemas de refuerzo

Lesigner Si está utilizando el software Designer de Shure para configurar su sistema, consulte la sección de ayuda de Designer para obtener más información sobre este tema.

## Ajuste de parámetros del filtro

Ajuste los parámetros del filtro mediante la manipulación de los iconos de la gráfica de respuesta en frecuencias, o introduciendo valores numéricos. Deshabilite un filtro en la casilla que aparece junto al mismo.

### Tipo de filtro

Solo es posible ajustar el tipo de los filtros de la primera y de la última banda.

Paramétrico: Atenúa o refuerza la señal en una gama de frecuencias ajustable

Corte de bajos: Atenúa progresivamente las frecuencias en la señal de audio por debajo de la frecuencia seleccionada

Limitador de bajos: Atenúa o refuerza las frecuencias en la señal de audio por debajo de la frecuencia seleccionada

Corte de altos: Atenúa progresivamente las frecuencias en la señal de audio por encima de la frecuencia seleccionada

Limitador de altos: Atenúa o refuerza las frecuencias en la señal de audio por encima de la frecuencia seleccionada

#### Frecuencia

Selecciona la frecuencia central del filtro de corte/realce

#### Ganancia

Ajusta el nivel de un filtro específico (+/- 30 dB)

#### Q

Ajusta la gama de las frecuencias afectadas por el filtro. Conforme se aumenta este valor, el ancho de banda se hace más estrecho.

#### Ancho

Ajusta la gama de las frecuencias afectadas por el filtro. El valor se representa en octavas.

Nota: los parámetros Q y ancho afectan la curva de ecualización de la misma manera. La única diferencia es la forma en que se representan los valores.

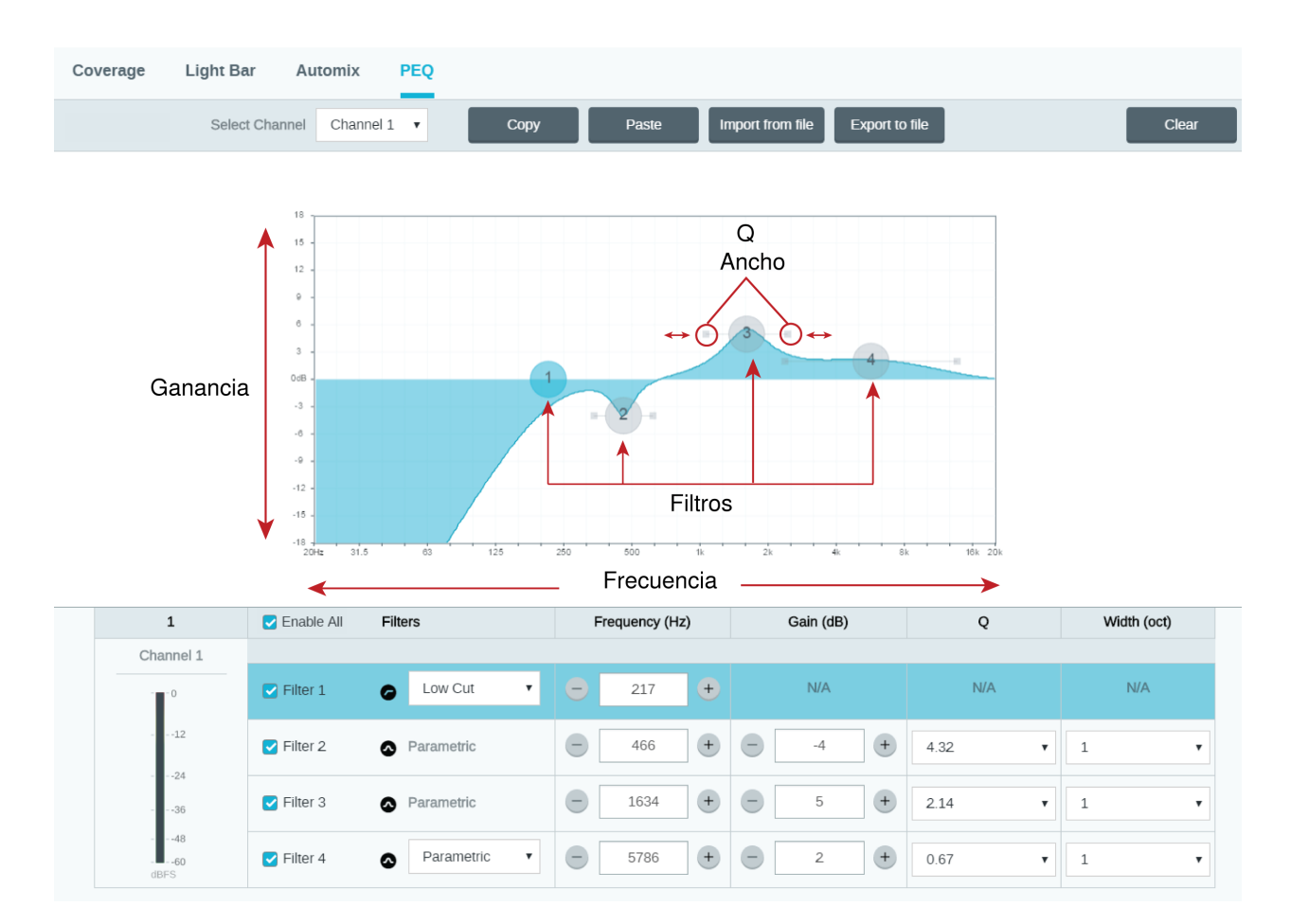

## Copiar, pegar, importar y exportar los ajustes del canal del ecualizador

Estas funciones facilitan el uso de los ajustes efectivos del ecualizador de una instalación anterior o simplemente aceleran el tiempo de configuración.

## Copiar y pegar

Utilice para aplicar rápidamente el mismo ajuste PEQ a varios canales.

- 1. Seleccione el canal desde el menú desplegable en la pantalla PEQ.
- 2. Seleccione Copiar.
- 3. En el menú desplegable, seleccione el canal para aplicar el ajuste PEQ y seleccione Pegar.

## Importar y exportar

Utilice para guardar y cargar los ajustes PEQ de un archivo en una computadora. Esto es útil para crear una biblioteca de archivos de configuración reutilizables en las computadoras que se usan para la instalación del sistema.

#### Exportar

Elija un canal para guardar el ajuste PEQ, y seleccione Exportar a archivo.

#### Importar

Elija un canal para cargar el ajuste PEQ, y seleccione Importación de archivo.

## Usos del ecualizador

La acústica de las salas de conferencia varía según el tamaño, la forma y los materiales de construcción de la sala. Utilice las pautas dadas en la tabla siguiente.

| Uso del EQ                                                                         | Ajustes recomendados                                                                                                    |  |  |
|------------------------------------------------------------------------------------|----------------------------------------------------------------------------------------------------|--|--|
| Refuerce los sonidos agudos para una mejor claridad de<br>la inteligibilidad vocal | Añada un filtro limitador de altos para reforzar las frecuen-<br>cias superiores a 1 kHz en 3 a 6 dB.                                                                                                    |  |  |
| Reducción de ruidos de sistemas de climatización                                   | Añada un filtro de corte de graves para atenuar las frecuen-<br>cias inferiores a 200 Hz                                                                                                    |  |  |
| Reducción de ecos y sibilancia                                                     | <ul> <li>Identifique la gama de frecuencias específicas que "excitan" la sala:</li> <li>1. Fije el factor Q con un valor estrecho</li> <li>2. Aumente la ganancia a un valor de entre +10 y +15 d<br/>B y luego experimente con frecuencias entre 1 kHz y<br/>6 kHz para identificar la gama de ecos o sibilancia</li> <li>3. Reduzca la ganancia en la frecuencia identificada<br/>(empiece con -3 a -6 dB) para reducir el ruido no<br/>deseado de la sala</li> </ul> |  |  |
| Reducción de sonidos huecos y resonantes de la sala                                | <ol> <li>Identifique la gama de frecuencias específicas que "excitan"<br/>la sala:</li> <li>Fije el factor Q con un valor estrecho.</li> <li>Aumente la ganancia a un valor de entre +10 y +15 d<br/>B y luego experimente con frecuencias entre 300 Hz<br/>y 900 Hz para identificar la frecuencia resonante.</li> <li>Reduzca la ganancia en la frecuencia identificada<br/>(empiece con -3 a -6 dB) para reducir el ruido no<br/>deseado de la sala.</li> </ol>      |  |  |

## Ajustes predeterminados personalizados

Utilice los ajustes predeterminados para guardar y recuperar rápidamente un grupo de parámetros. Se pueden guardar hasta 10 ajustes predeterminados en cada dispositivo para corresponder a varias disposiciones de los asientos. Un ajuste predeterminado guarda todos los ajustes, excepto el Nombre del dispositivo, los ajustes de IP y las contraseñas. Importar y exportar los ajustes predeterminados en nuevas instalaciones ahorra tiempo y mejora el flujo de trabajo. Cuando se selecciona una configuración predeterminada, el nombre se muestra por encima del menú de configuraciones predeterminadas. Si se realizan cambios, aparece un asterisco junto al nombre.

Nota: Utilice el ajuste predeterminado para revertir a la configuración de fábrica (excluye el Nombre del dispositivo, la configuración IP y las contraseñas).

Abra el menú de ajustes predeterminados para revelar las opciones predeterminadas:

| guardar como predetermi-<br>nado:    | Guarda los ajustes predeterminados al dispositivo                                                                                                    |
|--------------------------------------|----------------------------------------------------------------------------------------------------|
| cargar ajustes predetermi-<br>nados: | Abre una configuración del dispositivo                                                                                                    |
| importar de archivo:                 | Descarga un archivo predeterminado de una computadora en el dispositivo. Los archivos se<br>deben seleccionar por medio del navegador o arrastrándolos a la ventana de importación. |
| exportar a archivo:                  | Guarda un archivo predeterminado del dispositivo en una computadora                                                                                                    |

## Mezcladora de matriz

La mezcladora de matriz enruta las señales de audio entre las entradas y las salidas para un encaminado simple y flexible:

- Envíe un solo canal de entrada a varias salidas
- Envíe varios canales de entrada a una sola salida

## Ganancia de punto cruzado

La ganancia de punto cruzado ajusta la ganancia entre una entrada y salida específicas para crear submezclas separadas sin cambiar la configuración del control de nivel de entrada o de salida. Seleccione el valor dB en cualquier punto cruzado para abrir el panel de ajuste de ganancia.

Preparación de la ganancia: control de nivel de entrada > ganancia de punto cruzado > control de nivel de salida

## Canales de encaminamiento

Conecte las entradas y las salidas seleccionando la casilla en donde se intersecan.

## ANIUSB-MATRIX Default Routes

The matrix mixer creates these default routes. Adjust them to fit your needs.

| Clear all routes | 1              | 2              | 3             | 4          |
|------------------|----------------|----------------|---------------|------------|
| Q Q Fit          | Dante Output 1 | Dante Output 2 | Analoa Output | USB Output |
| 1 Dante Input 1  | 0              | 0              | 0             | ☑          |
| 2 Dante Input 2  | 0              | 0              | 0             | ✓ 0        |
| 3 Dante Input 3  |                |                | □_0           | ✓ 0        |
| 4 Dante Input 4  |                | □_0_           | □_0_          | ✓ 0        |
| 5 Analog Input   |                |                | ✓ _0          | ✓ <u> </u> |
| 6 USB Input      | 0              | 0              | ✓ 0           |            |

## Usar el estado de la llamada

La función Estado de llamada de Designer utiliza LED de micrófono para mostrar si está en una llamada de videoconferencia o no. Esta es una función de nivel de localización, por lo que se aplica a todos los micrófonos de una localización de Designer. Para usar:

- 1. Ponga todos los micrófonos y procesadores (ANIUSB-MATRIX, IntelliMix Room o P300) en el mismo lugar de Designer.
- 2. Dirija las señales del micrófono al procesador manualmente o con el flujo de trabajo Optimizar de Designer.
- 3. Vaya a [Your location] > Settings > Call status para activar o desactivar el Estado de la llamada.

Cuando el Estado de la llamada está activado:

- LED del micrófono apagados = No está en una llamada
- LED del micrófono encendidos = Está en una llamada

El estado de la llamada es compatible con los siguientes codificadores:

- Microsoft Teams
- Microsoft Teams Rooms
- Zoom Client for Meetings
- Zoom Rooms

Nota: Si el codificador se ejecuta en una computadora con sistema operativo Chrome, el estado de la llamada no funcionará.

## Cifrado

El Cifrado funciona a nivel de sala, lo que significa que todos los dispositivos incluidos en esta sala deben tener estas configuraciones. El audio se cifra con la norma de cifrado avanzada (AES-256), de conformidad con la publicación FIPS-197 del Instituto de Normas y Tecnología (NIST) del Gobierno de los Estados Unidos. El cifrado no lo admiten los dispositivos de otros fabricantes.

Para activar el cifrado:

- 1. En una sala, haga clic en 🍄 (Ajustes), ubicado en la parte superior derecha.
- 2. Seleccione Cifrado de audio.
- 3. Seleccione Enable Encryption.

Las otras opciones le permiten volver a teclear la cifrado o desactivarla si el cifrado había sido habilitado previamente y ya no lo desea.

Importante: Para que el cifrado funcione:

- El cifrado se debe habilitar o deshabilitar de manera universal en todos los dispositivos Shure conectados en la misma sala.
- AES67 se debe desactivar en el controlador Dante para activar o desactivar el cifrado. El cifrado de AES67 no tiene respaldo actualmente.

Nota: La encriptación no funcionará entre los dispositivos en el firmware 3.x y 4.x. Actualice todos los dispositivos a la misma versión de firmware principal para utilizar la encriptación.

## Uso de redes y Dante

## Recomendaciones de conmutadores y cables para la red Dante

Los conmutadores y cables determinan el rendimiento de su red de audio. Utilice conmutadores y cables de alta calidad para que su red de audio sea más fiable.

#### Los conmutadores de red deberían tener lo siguiente:

- Puertos gigabit. Los conmutadores 10/100 pueden funcionar en redes pequeñas, pero los conmutadores gigabit funcionan mejor.
- Puertos de Alimentación por Ethernet (PoE) o PoE+ para cualquier dispositivo que requiera alimentación
- Funciones de gestión para proporcionar información sobre la velocidad del puerto, los contadores de errores y el ancho de banda utilizados
- Posibilidad de desactivar la función de Ethernet energéticamente eficiente (EEE), o Ethernet verde, que puede provocar cortes de audio y problemas con la sincronización del reloj.
- Calidad de servicio (DSCP) Diffserv con prioridad estricta y 4 colas

#### Los cables Ethernet deben ser:

- Cat5e o superior
- Blindados

Para obtener más información, consulte nuestra sección Preguntas frecuentes sobre los conmutadores que hay que evitar.

## Flujos Dante para dispositivos Shure

Los flujos Dante se crean cada vez que se enruta audio desde un dispositivo Dante a otro. Un flujo Dante puede contener hasta 4 canales de audio. Por ejemplo: enviar los 5 canales disponibles de un MXA310 a otro dispositivo utiliza 2 flujos Dante, ya que 1 flujo puede contener hasta 4 canales.

Cada dispositivo Dante cuenta con una cantidad específica de flujos de transmisión y flujos de recepción. La cantidad de flujos se determina mediante las capacidades de la plataforma Dante.

La configuración de transmisión de monodifusión y multidifusión también afecta la cantidad de flujos Dante que un dispositivo puede enviar o recibir. El uso de la transmisión de multidifusión puede ayudar a superar las limitaciones del flujo de monodifusión.

| Plataforma Dante       | Dispositivos Shure que uti-<br>lizan la plataforma          | Límite del flujo de transmi-<br>sión de monodifusión | Límite del flujo de recep-<br>ción de monodifusión |
|------------------------|-------------------------------------------------------------|------------------------------------------------------|----------------------------------------------------|
| Brooklyn II            | ULX-D, SCM820, MXWAPT,<br>MXWANI, P300, MXCWAPT             | 32                                                   | 32                                                 |
| Brooklyn II (sin SRAM) | MXA920, MXA910, MXA710,<br>AD4                              | 16                                                   | 16                                                 |
| Ultimo/UltimoX         | MXA310, ANI4IN, ANI4OUT,<br>ANIUSB-MATRIX, ANI22,<br>MXN5-C | 2                                                    | 2                                                  |
| DAL                    | IntelliMix Room                                             | 16                                                   | 16                                                 |

En los dispositivos de Shure se usan diferentes plataformas Dante:

Obtenga más información sobre los flujos de Dante en nuestra sección Preguntas frecuentes o desde Audinate.

## Mover los nombres del dispositivo a la red Dante

Para enviar un nombre de dispositivo para que aparezca en el controlador Dante, diríjase a Configuración>Generalidades e introduzca un Nombre del dispositivo. Seleccione Presione para Dante para enviar el nombre para que aparezca en la red.

Nota: los nombres en Dante Controller tienen una "-d" adjunta.

## Compatibilidad con Dante Domain Manager

Este dispositivo es compatible con el software Dante Domain Manager (DDM). DDM es un software de gestión de red con autenticación de usuario, seguridad basada en roles y funciones de auditoría para redes Dante y productos habilitados para Dante.

Consideraciones sobre los dispositivos Shure controlados por DDM:

- Cuando agregue dispositivos Shure a un dominio de Dante, configure el acceso del controlador local en Read Write. De lo contrario, se deshabilitarán el acceso a los ajustes de Dante, el reinicio de fábrica del dispositivo y las actualizaciones de firmware del dispositivo.
- Si, por cualquier motivo, el dispositivo y el DDM no pueden comunicarse a través de la red, no podrá controlar las configuraciones de Dante, realizar un restablecimiento de fábrica o actualizar el firmware del dispositivo. Cuando se restablece la conexión, el dispositivo sigue la política establecida para él en el dominio Dante.
- Si el bloqueo de dispositivo Dante está activado, DDM está fuera de línea o la configuración del dispositivo está establecida en Prevent, algunos ajustes del dispositivo están desactivados. Estos incluyen: cifrado Dante, asociación MXW, navegación AD4 Dante e indicación para Dante, y vinculación de SCM820.

Para obtener más información, consulte la documentación de Dante Domain Manager.

**Nota:** Aplica al firmware 4.1.x y posteriores.

## Configuración de parámetros IP

La configuración de la IP se maneja a través del software Shure Designer. Por defecto, están en modo Automático (DHCP). El modo DHCP permite que los dispositivos acepten parámetros de IP de un servidor DHCP, o revierte automáticamente a los parámetros de enlace local cuando no se dispone de DHCP. Las direcciones IP también pueden configurarse manualmente.

Para configurar las propiedades de IP, efectúe los pasos siguientes:

- 1. Abra la ventana de configuración del dispositivo.
- 2. Vaya a la ficha Configuración y seleccione Red.
- 3. Seleccione Auto o Manual. Si se usa Auto, las direcciones se asignarán automáticamente. Para configuración Manual, siga las instrucciones en Configuración manual.

## Fijación de latencia

Latencia es el tiempo que tarda una señal para viajar por el sistema hasta las salidas de un dispositivo. Para tomar en cuenta las variaciones en tiempo de latencia entre dispositivos y canales, Dante tiene una selección predeterminada de ajustes de latencia. Cuando se selecciona el mismo ajuste, se asegura que todos los dispositivos Dante en la red están sincronizados.

Estos valores de latencia se deben usar como punto de inicio. Para determinar la latencia exacta que se utilizará para su configuración, implemente la configuración, envíe audio Dante entre sus dispositivos y mida la latencia real en su sistema utilizando el software Dante Controller de Audinate. Luego redondee hasta la configuración de latencia más cercana disponible, y utilice esa.

Use el software Dante Controller de Audinate para cambiar los ajustes de latencia.

## Recomendaciones de latencia

| Ajuste de latencia   | Número máximo de conmutadores |
|----------------------|-------------------------------|
| 0,25 ms              | 3                             |
| 0,5 ms (por defecto) | 5                             |
| 1 ms                 | 10                            |
| 2 ms                 | 10+                           |

## **IP Ports and Protocols**

## Shure Control

| Port | TCP/UDP | Protocol | Description                                      | Factory De-<br>fault |
|------|---------|----------|--------------------------------------------------|----------------------|
| 21   | ТСР     | FTP      | Required for firmware updates (otherwise closed) | Closed               |
| 22   | ТСР     | SSH      | Secure Shell Interface                           | Closed               |
| 23   | ТСР     | Telnet   | Not supported                                    | Closed               |
| 53   | UDP     | DNS      | Domain Name System                               | Closed               |
| 67   | UDP     | DHCP     | Dynamic Host Configuration Protocol              | Open                 |
| 68   | UDP     | DHCP     | Dynamic Host Configuration Protocol              | Open                 |

| Port  | TCP/UDP | Protocol                     | Description                                         | Factory De-<br>fault |
|-------|---------|------------------------------|-----------------------------------------------------|----------------------|
| 80*   | ТСР     | HTTP                         | Required to launch embedded web server              | Open                 |
| 443   | ТСР     | HTTPS                        | Not supported                                       | Closed               |
| 2202  | ТСР     | ASCII                        | Required for 3rd party control strings              | Open                 |
| 5353  | UDP     | mDNS <sup>†</sup>            | Required for device discovery                       | Open                 |
| 5568  | UDP     | SDT (multicast) <sup>†</sup> | Required for inter-device communication             | Open                 |
| 57383 | UDP     | SDT (unicast)                | Required for inter-device communication             | Open                 |
| 8023  | ТСР     | Telnet                       | Debug console interface                             | Closed               |
| 8180  | ТСР     | HTML                         | Required for web application (legacy firmware only) | Open                 |
| 8427  | UDP     | SLP (multicast) <sup>†</sup> | Required for inter-device communication             | Open                 |
| 64000 | ТСР     | Telnet                       | Required for Shure firmware update                  | Open                 |

\*These ports must be open on the PC or control system to access the device through a firewall.

<sup>†</sup>These protocols require multicast. Ensure multicast has been correctly configured for your network.

See Audinate's website for information about ports and protocols used by Dante audio.

## Uso de las cadenas de comandos

Este dispositivo recibe comandos lógicos a través de la red. Muchos parámetros que son controlados por Designer también pueden controlarse con un sistema de control de un tercero, si se emplea la cadena de comando adecuada.

#### Usos comunes:

- Silencio
- · Color y acción de LED
- Carga de ajustes predeterminados
- Ajuste de niveles

Se puede encontrar una lista completa de cadenas de comandos en:

pubs.shure.com/command-strings/ANIUSB-Matrix.

## Restablecimiento

El botón Reinicio está ubicado dentro de un pequeño agujero en el panel trasero. Use un clip o alguna herramienta pequeña para presionar el botón.

Hay dos funciones de restablecimiento del hardware:

#### Restablecimiento de red (oprima el botón durante 4 a 8 segundos)

Restablecimiento de todos los ajustes de control de Shure y de los ajustes IP de la red de audio a los valores predeterminados de fábrica

### Restablecimiento completo a ajustes de fábrica (oprima el botón más de 8 segundos)

Restablece todos los ajustes de las redes y de Designer a los valores predeterminados de fábrica.

## Opciones de restablecimiento del software

Para revertir simplemente los ajustes sin un restablecimiento completo del hardware, utilice una de las siguientes opciones:

**Reiniciar dispositivo:** Desactiva-activa el dispositivo como si estuviera desconectado de la red. Todos los ajustes se mantienen cuando se reinicia el dispositivo.

**Ajustes predeterminados:** Para restablecer los ajustes de audio a la configuración de fábrica (excluyendo Nombre del dispositivo, parámetros de IP y contraseñas), seleccione Cargar preestablecido y elija los ajustes predeterminados preestablecidos.

| Problema                                                          | Solución                                                                                                    |
|-------------------------------------------------------------------|----------------------------------------------------------------------------------------------------|
| Desfases de software en el navegador de Google Chro-<br>me        | El problema está relacionado con el navegador. Apague la opción de aceleración de hardware en Chrome.                                                                                                    |
| La calidad de sonido se amortigua                                 | Use un ecualizador para ajustar la respuesta de la frecuen-<br>cia. Consulte el uso adecuado en las aplicaciones del ecuali-<br>zador.                                                                                                    |
| El audio suena demasiado alto o demasiado bajo en<br>tono         | Asegúrese de que los ajustes de la frecuencia de muestreo<br>para la reproducción y la grabación sean los mismos que los<br>de la configuración de sonido de su computadora. Si estas<br>frecuencias de muestreo no coinciden, es posible que el au-<br>dio suene demasiado alto o demasiado bajo en afinación.                                                                          |
| El equipo no se muestra en el descubrimiento del dispo-<br>sitivo | Compruebe que los dispositivos estén encendidos<br>Cerciórese de que la computadora y los equipos están en la<br>misma red y configurados con la misma subred<br>Desactive otras interfaces de red no utilizadas para conectar<br>al dispositivo (incluyendo WiFi)<br>Revise que el servidor DHCP esté funcionando (si corres-<br>ponde)<br>Restablecer el dispositivo                   |
| Sin audio                                                         | Verifique que esté seleccionada la ANIUSB-MATRIX como<br>dispositivo de audio en el panel de propiedades o dispositi-<br>vos de audio en la computadora<br>Los canales de audio se deben encaminar a una salida a<br>través de la mezcladora de matriz<br>Las conexiones entre los dispositivos se deben establecer<br>en el software Dante Controller <sup>™</sup><br>Revise los cables |

## Localización de averías

| Problema                                                   | Solución                                                                                                    |
|------------------------------------------------------------|----------------------------------------------------------------------------------------------------|
|                                                            | Revise que los canales de entrada/salida no estén silencia-<br>dos<br>Revise que los controles del control de nivel no estén en un<br>nivel muy bajo<br>Asegúrese de que no haya un error de cifrado, una frase de<br>contraseña que no coincide o el cifrado solo está habilitado<br>en uno de los dispositivos e interrumpe el audio. |
| No se pueden encaminar los canales de audio Dante<br>único | Instale la última versión de Dante Controller <sup>™</sup> de Audinate <sup>®</sup> ,<br>disponible en www.audinate.com.                                                                                                    |
| El aparato no está encendido                               | El conmutador de red debe suministrar energía por Ethernet.<br>De lo contrario, se debe utilizar un inyector PoE<br>Revise los cables y conectores de red                                                                                                    |

## Registro de eventos

El registro de eventos ofrece una descripción detallada de la actividad desde el momento en que se enciende el dispositivo. El registro reúne hasta 1000 entradas de actividad y les pone una marca de tiempo en relación con el último ciclo de encendido y apagado. Las entradas se almacenan en la memoria interna y no se borran cuando el dispositivo se enciende. La función Exportar crea un documento CSV (valores separados por comas) para guardar y ordenar los datos del registro.

Consulte el archivo de registro para ver detalles al localizar averías o consultar con el grupo de apoyo de sistemas de Shure.

#### Para ver el registro de eventos:

- 1. Abra el menú Ayuda
- 2. Seleccione Ver registro de eventos

Nivel de severidad

#### Información

Se ha completado una acción o un evento sin problemas

#### Advertencia

No se puede completar una acción, aunque la funcionalidad general está estable

#### Error

Ha ocurrido un problema que puede inhibir el funcionamiento.

Detalles del registro

#### Descripción

Proporciona detalles sobre eventos y errores, incluyendo la dirección IP y la máscara de subred.

### Sello de tiempo

Ciclos de encendido: días: horas: minutos: segundos desde el arranque más reciente.

#### ID de evento

Indica el tipo de evento para referencia interna.

Sugerencia: Use el filtro para limitar los resultados. Seleccione un encabezado de categoría para ordenar el registro.

# Póngase en contacto con el servicio de asistencia al cliente

¿No encontró lo que buscaba? Póngase en contacto con el servicio de asistencia al cliente para obtener ayuda.

## Especificaciones

## General

### Conexiones analógicas

| Entrada | (1) conector de bloque de 3 clavijas (Activa equilibrada)     |
|---------|---------------------------------------------------------------|
| Salida  | (1) conector de bloque de 3 clavijas (Impedancia equilibrada) |

### Conexiones USB

(1) USB 2.0, Tipo B

Un solo puerto que lleva 1 canal de entrada y 1 canal de salida (Suma monofónica de)

### Conexiones de red (Audio digital Dante)

#### (1) RJ45

4 canales de entrada, 2 canales de salida

#### Polaridad

Sin inversión, cualquier entrada a cualquier salida

#### Requisitos de alimentación

Alimentación por Ethernet (PoE), Clase 0. (Compatible con PoE Plus).

### Consumo de potencia 6,5W, máximo

### Peso

668 g (1,5 lb)

#### Dimensiones Al x an x pr 4 x 14 x 12,8 cm (1,6 x 5,5 x 5,0 pulg)

Software de control Shure Designer

## Gama de temperatura de funcionamiento -6,7°C (20°F) a 40°C (104°F)

## Intervalo de temperaturas de almacenamiento -29°C (-20°F) a 74°C (165°F)

| <b>D'</b> | 1.2    |     |         | 1.4     |
|-----------|--------|-----|---------|---------|
| llicii    | nacion | AD. | enerala | termica |
| DIGI      | ρασιστ | uс  | unu giu | lonnou  |

| Máximo | 6,8W ( 23,0BTU/h) |
|--------|-------------------|
| típico | 6,0W ( 20,8BTU/h) |

## Audio

## Respuesta de frecuencia +1, -1.5 dB

20 a 20,000 Hz

## Audio digital Dante

| Frecuencia de muestreo | 48 kHz |
|------------------------|--------|
| Profundidad de bits    | 24     |

### **USB** Audio

| Frecuencia de muestreo | 48 kHz |
|------------------------|--------|
| Profundidad de bits    | 16, 24 |

### Latencia

| No incluye latencia Dante | Analógico a analógico | 0,98 ms |
|---------------------------|-----------------------|---------|
|                           | Analógico a Dante     | 0,39 ms |
|                           | Dante a analógico     | 0,72 ms |
|                           | Dante a Dante         | 0,14 ms |

#### Rango dinámico

20 Hz a 20 kHz, Ponderación A, típico

| Analógico a Dante | 113 dB |
|-------------------|--------|
| Dante a analógico | 117 dB |

### Ruido equivalente de entrada

20 Hz a 20 kHz, Ponderación A, entrada terminada con 150  $\Omega$ 

| Línea | -86 dBV |
|-------|---------|
| Aux   | -98 dBV |

#### Distorsión armónica total

a 1 kHz, 0 dBV Entrada, 0 dB ganancia analógica

<0,05%

## Relación de rechazo en modo común

fuente equilibrada de 150 Ω a 1 kHz

>70 dB

### Impedancia

10,6 kΩ

### Entrada Nivel de limitación

| Línea | +27 dBV |
|-------|---------|
| Aux   | +15 dBV |

### Nivel de limitación de salida

| Línea     | +20 dBV |
|-----------|---------|
| Aux       | +0 dBV  |
| Micrófono | -26 dBV |

### Incorporado Procesamiento de señal digital

| Por          | Ecualizador. (Paramétrico de 4 bandas, Solo canales de salida analógica y USB) , Silenciamiento, Limitador, Ga- |
|--------------|----------------------------------------------------------------------------------------------------|
| canal        | nancia ( 140 dB alcance)                                                                                        |
| Siste-<br>ma | Mezclador de matriz                                                                                             |

## Conexión en red

### Requisitos del cable

Cat5e o superior (se recomienda cable blindado)

## Accesorios opcionales y piezas de repuesto

| Bandeja para rack de 19" | CRT1 |  |
|--------------------------|------|--|
|--------------------------|------|--|

## Información de seguridad

## INSTRUCCIONES IMPORTANTES DE SEGURIDAD

- 1. LEA estas instrucciones.
- 2. CONSERVE estas instrucciones.
- 3. PRESTE ATENCIÓN a todas las advertencias.
- 4. SIGA todas las instrucciones.
- 5. NO utilice este aparato cerca del agua.
- 6. LIMPIE ÚNICAMENTE con un trapo seco.
- 7. NO obstruya ninguna de las aberturas de ventilación. Deje espacio suficiente para proporcionar ventilación adecuada e instale los equipos según las instrucciones del fabricante.

- 8. NO instale el aparato cerca de fuentes de calor tales como llamas descubiertas, radiadores, registros de calefacción, estufas u otros aparatos (incluyendo amplificadores) que produzcan calor. No coloque artículos con llamas descubiertas en el producto.
- 9. NO anule la función de seguridad del enchufe polarizado o con clavija de puesta a tierra. Un enchufe polarizado tiene dos patas, una más ancha que la otra. Un enchufe con puesta a tierra tiene dos patas y una tercera clavija con puesta a tierra. La pata más ancha o la tercera clavija se proporciona para su seguridad. Si el tomacorriente no es del tipo apropiado para el enchufe, consulte a un electricista para que sustituya el tomacorriente de estilo anticuado.
- 10. PROTEJA el cable eléctrico para evitar que personas lo pisen o estrujen, particularmente en sus enchufes, en los tomacorrientes y en el punto en el cual sale del aparato.
- 11. UTILICE únicamente los accesorios especificados por el fabricante.
- 12. UTILICE únicamente con un carro, pedestal, trípode, escuadra o mesa del tipo especificado por el fabricante o vendido con el aparato. Si se usa un carro, el mismo debe moverse con sumo cuidado para evitar que se vuelque con el aparato.

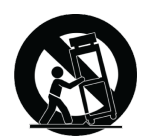

- 13. DESENCHUFE el aparato durante las tormentas eléctricas, o si no va a ser utilizado por un lapso prolongado.
- 14. TODA reparación debe ser llevada a cabo por técnicos calificados. El aparato requiere reparación si ha sufrido cualquier tipo de daño, incluyendo los daños al cordón o enchufe eléctrico, si se derrama líquido sobre el aparato o si caen objetos en su interior, si ha sido expuesto a la lluvia o la humedad, si no funciona de modo normal, o si se ha caído.
- 15. NO exponga este aparato a chorros o salpicaduras de líquidos. NO coloque objetos llenos con líquido, tales como floreros, sobre el aparato.
- 16. El enchufe de alimentación o un acoplador para otros aparatos deberá permanecer en buenas condiciones de funcionamiento.
- 17. El nivel de ruido transmitido por el aire del aparato no excede de 70 dB(A).
- Los aparatos de fabricación CLASE I deberán conectarse a un tomacorriente de ALIMENTACION con clavija de puesta a tierra protectora.
- 19. Para reducir el riesgo de causar un incendio o sacudidas eléctricas, no exponga este aparato a la lluvia ni a humedad.
- 20. No intente modificar este producto. Hacerlo podría causar lesiones personales y/o la falla del producto.
- 21. Utilice este producto únicamente dentro de la gama de temperaturas de funcionamiento especificadas.

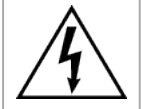

Este símbolo indica que la unidad contiene niveles de voltaje peligrosos que representan un riesgo de choques eléctricos.

Este símbolo indica que la literatura que acompaña a esta unidad contiene instrucciones importantes de funcionamiento y mantenimiento.

## Información importante sobre el producto

El equipo está previsto para usarse en aplicaciones de audio profesional.

Nota: Este dispositivo no está diseñado para conectarse directamente a una red pública de internet.

Cumplimiento de normas EMC en entornos E2: Comercial e industrial liviano. Las pruebas se basan en el uso de los tipos de cables suministrados y recomendados. El uso de tipos de cable distintos de los blindados (con malla) puede degradar el rendimiento EMC.

Los cambios o modificaciones que no tengan la aprobación expresa de Shure Incorporated podrían anular su autoridad para usar este equipo.

#### Etiqueta de cumplimiento con ICES-003 de Industry Canada: CAN ICES-3 (B)/NMB-3(B)

Autorizado bajo la provisión de verificación de las normas de la FCC Parte 15B.

Se recomienda respetar las normas de reciclado de la región relativas a desechos electrónicos, empaquetado y baterías.

Dante is a registered trademark of Audinate Pty Ltd.

## Información para el usuario

Este equipo se probó y se determinó que cumple con los límites establecidos para un dispositivo digital categoría B, según la parte 15 de las normas de la FCC. Este equipo genera, consume y puede emitir energía de radiofrecuencia, y si no se instala y utiliza de acuerdo con el manual de instrucciones del fabricante, puede causar interferencias con la recepción de radio y televisión.

**Aviso:** Las normas FCC establecen que los cambios o las modificaciones efectuadas sin la aprobación expresa de Shure Incorporated podrían anular su autoridad para usar este equipo.

Estos límites se han diseñado para proporcionar una protección razonable contra las interferencias perjudiciales en instalaciones residenciales. Este equipo genera, utiliza y puede irradiar energía de radiofrecuencia y, si no se instala y utiliza de acuerdo con las instrucciones, puede causar interferencias perjudiciales a las comunicaciones de radio. Sin embargo, no se garantiza que no ocurrirán interferencias en una instalación particular. Si este equipo causara interferencias perjudiciales a la recepción de radio o televisión, que se puede determinar apagando y encendiendo el equipo, se recomienda tratar de corregir la interferencia realizando una de las siguientes acciones:

- · Cambie la orientación o la posición de la antena del receptor.
- Aumente la distancia entre el equipo y el receptor.
- · Conecte el equipo a un tomacorriente de un circuito diferente al que está conectado el receptor.
- Consulte al concesionario o a un técnico de radio/TV con experiencia para recibir ayuda.

Este producto cumple la parte 15 de las normas de la FCC (Comisión Federal de Comunicaciones de los EE. UU., por sus siglas en inglés). Su uso está sujeto a las dos condiciones siguientes:

- 1. Este dispositivo no puede producir una interferencia perjudicial.
- 2. Este dispositivo deberá aceptar todas las interferencias que pueda recibir, incluso las que puedan causar un mal funcionamiento.

La declaración de homologación de CE se puede obtener en: www.shure.com/europe/compliance

Representante europeo autorizado: Shure Europe GmbH Global Compliance Jakob-Dieffenbacher-Str. 12 75031 Eppingen, Alemania Teléfono: +49-7262-92 49 0 Email: info@shure.de www.shure.com

Este producto cumple los requisitos esenciales de las directrices europeas pertinentes y califica para llevar el distintivo CE.

La declaración de homologación de CE puede obtenerse de Shure Incorporated o de cualquiera de sus representantes europeos. Para información de contacto, por favor visite www.shure.com